# 國立清華大學 大學部舊生學生宿舍候補流程

## **NTHU** Dormitory Waiting List Guideline for Current Undergraduate Student

2023.05.18

#### 112 年候補作業

#### 【學年候補】:

| 各次候補  | 申請期間            | 公告床位日期        | 放棄床位期限         | 申請方式    | 備註                  |
|-------|-----------------|---------------|----------------|---------|---------------------|
| 第一次候補 | 6/15(四) 10:00 至 | 6/28(三) 16:00 | 6/29(四) 至      | 住宿申請系統  | 未抽中宿舍者,此序號不再使用,若尚有住 |
|       | 6/20(二) 16:00   |               | 7/12(三)17:00 前 | (住宿組首頁) | 宿需求可參加下一次候補。        |
| 第二次候補 | 7/11(二) 10:00 至 | 7/18(二) 16:00 | 7/19(三) 至      |         |                     |
|       | 7/14(五) 16:00   |               | 8/1(二) 17:00 前 |         |                     |
| 第三次候補 | 8/9(三) 10:00 至  | 8/22(二) 16:00 | 8/23(三) 至      |         | 未抽中宿舍者,此序號繼續使用。因無法預 |
|       | 8/15(二) 16:00   |               | 9/5(二) 17:00 前 |         | 估候補狀況,請自行決定是否等待候補。  |

#### 【暑宿候補】:

| 申請期間            | 公告床位日期       | 繳費日期     | 申請方式    | 備註                                        |
|-----------------|--------------|----------|---------|-------------------------------------------|
| 5/26(五) 10:00 至 | 6/7(三) 16:00 | 6/8(四) 至 | 住宿申請系統  | 由住宿組安排床位為主,不保證有床位及與 112 學年或 111 下學期相同之床位。 |
| 6/1(四) 16:00    |              | 6/13 (二) | (住宿組首頁) | 暑期宿費一經繳納,概不辦理退費,請同學務必慎重考量;逾時未辦理繳費者,即      |
|                 |              |          |         | 視同放棄住宿。                                   |

#### 注意事項:

- 一、學年床位暫停異動時間:6/14-6/28、7/10-7/18、8/8-8/22,如需異動床位請避開上述時段攜帶學生證至住宿組或南大服務中心辦理。
- 二、根據宿舍規則第二條,尚未取得床位、忘記參加網路登記或已放棄床位的同學,皆可參加候補申請。
- 三、如需辦理床位放棄,請於上述放棄床位之期限內至校本部住宿組或南大服務中心辦理放棄手續,逾期放棄者之相關權益及扣費標準請參閱學生住 宿組網站,宿舍規則第五條。(請於工作日之 8:00~12:00 或 13:00~17:00 辦理)
- 四、校本部與南大校區之宿舍分配,以系所主要上課地點為分配原則,兩校區同學需分開申請。宿舍費用以每學期住宿組之公告為準。
- 五、申請住宿時需填入本人銀行帳號(限郵局、兆豐或玉山),請於申請住宿前申辦銀行帳號並登錄於校務資訊系統,以利後續宿舍保證金退回作業。
- 六、原具備優先住宿資格的同學,若未於申請期間上網完成登記者,已失去優先住宿資格,如有住宿需求者,請於各次候補申請開放期間內登記進行 亂數抽籤。
- 七、如需申請暑期短期住宿者,請於 6/19 後請攜帶學生證至住宿組或寄信給各承辦人辦理,視床位狀況安排,不保證一定會有床位。

#### Application of the waiting list 2023

#### [Application of the waiting list]:

| Waiting List        | Start/End Dates | Announcement of Giving Up Dormitor |               | / Details                                    |  |
|---------------------|-----------------|------------------------------------|---------------|----------------------------------------------|--|
|                     |                 | Bed Allocations                    | Accommodation |                                              |  |
| First waiting list  | 6/15 10:00AM ~  | 6/28 4:00PM                        | 6/29 8:00AM ~ | If you do not get a bed, this number will no |  |
|                     | 6/20 4:00PM     |                                    | 7/12 5:00PM   | longer be used. If you still have a need for |  |
| Second waiting list | 7/11 10:00AM ~  | 7/18 4:00PM                        | 7/19 8:00AM ~ | accommodation, please apply for the next     |  |
|                     | 7/14 4:00PM     |                                    | 8/1 5:00PM    | waiting list.                                |  |
| Third waiting list  | 8/9 10:00AM ~   | 8/22 4:00PM                        | 8/23 8:00AM ~ | For those who have not gotten a bed, the     |  |
|                     | 8/15 4:00PM     |                                    | 9/5 5:00PM    | random number will continue to be used.      |  |

[Application of the summer waiting list]:

| Start/End Dates | Announcement of<br>Bed Allocations | Time of<br>Payment | Details                                                                                             |
|-----------------|------------------------------------|--------------------|----------------------------------------------------------------------------------------------------|
| 5/26 10:00AM ~  | 6/7 4:00PM                         | 6/8 ~ 6/13         | Beds will be arranged by Division of Student Housing and are not guaranteed to be the same as those |
| 6/1 4:00PM      |                                    |                    | for spring semester or fall semester. Once the summer fee has been paid, no refunds will be given.  |
|                 |                                    |                    | If you do not pay before the deadline, you will be deemed to have given up your accommodation.      |

1. Suspension period of bed changes : 6/14-6/28 × 7/10-7/18 × 8/8-8/22. If you need to change your bed, please bring your student ID card to the Division of Student Housing office or Nanda service center during other periods.

2. According to Article 2 of "Dorm Rules for NTHU", students who have not yet gotten a bed, have forgotten to apply, or have given up their bed can apply for a waiting list.

3. If you need to apply for giving up, please go to the Division of Student Housing office or Nanda service center within the above giving up period. If you give up your bed after

the deadline, please refer to Article 5 of "Dorm Rules for NTHU" for the relevant rights and charging standard. (Please apply on weekdays from 8:00~12:00 or 13:00~17:00)

4. The allocation of the dormitories between the Main Campus and the Nanda Campus is based on the principles of the department's main classes. Students from the two campuses must apply separately. The dormitory fee is based on the announcement of each semester.

5. You must key in the personal account when you apply for the accommodation. For the sake of refunding dormitory deposit, please create the bank account number of Mega bank, E.SUN bank, or Chunghwa Post and log in "Bank Account Key-In" of Academic Information System (New Students shall log in after the system is opened in the middle of August).

6. Students with priority will be disqualified if they do not complete the application during the period. If you have a need for accommodation, please apply for the waiting list.

7. If you want to apply for the short-term summer accommodation, please come to the office of Division of Student Housing with student ID card or send email from 6/19.

### 詳閱相關規定 Related Rules

- •為維護同學權益,申請前請務必詳閱相關法規及注意事項。
- 宿舍費用以每學期住宿組之公告為準。
- •具優先資格者,請務必於申請時程內完成申請,逾期視同放棄資格。
- •請務必完成所有申請流程再行離開,申請完成後將寄出信件通知並可至申請名單查詢。
- •申請後如欲放棄,請務必於床位公告後兩週內辦理放棄手續。
- 住宿申請期程及相關公告請詳閱住宿組網頁 http://sthousing.site.nthu.edu.tw/index.php?Lang=zh-tw
- For your rights, please read the details of dorm rules and notifications.
- The dormitory fee is based on the announcement of each semester.
- Students with priority qualifications must complete their applications within the period, otherwise they are considered to have disqualified their qualifications.
- Must complete all steps and you will receive the confirmed email. Or you can check the application list.
- When the room number is given, application for withdrawal shall be arranged within 2 weeks.
- Please check the schedule of housing application and related announcement on website of Division of Student Housing. <u>http://sthousing.site.nthu.edu.tw/index.php?Lang=en</u>

### 詳閱相關規定 Related Rules

- 每學期床位申請公告確定後(候補床位者以公告床位當日起算),欲辦理取消宿舍床位申請者,限於公告二周內向住宿組完成申請,可免收 次學期住宿費;超過上述期限採取進階式扣繳「住宿費」(依當學期住宿費收費標準),標準如下: 超過兩周至6月30日辦理取消宿舍床位申請者:扣繳1/5住宿費
  超過兩周至7月31日辦理取消宿舍床位申請者:扣繳1/4住宿費
  超過兩周至8月31日(下學期1月1日至1月31日)辦理取消宿舍床位申請者:扣繳1/3住宿費
  9月1日至9月30日(下學期2月1日至2月28日或29日)辦理取消宿舍床位申請者:扣繳3/5住宿費
  10月1日至10月31日(下學期3月1日至3月31日)辦理取消宿舍床位申請者:扣繳4/5住宿費
  11月1日起(下學期4月1日起)辦理取消宿舍床位申請者:不退費
- After the announcement of dormitory distribution each semester (For those on the waiting list, their announcement date shall be the starting date), those who wish to apply for the cancellation of the dormitory shall complete the application to the Division of Student Housing within 2 weeks of the announcement, and will be exempted from the accommodation fees for the next semester. After the above mentioned period, the "dormitory fee" (In accordance with the current semester accommodation fee standard) shall be charged at a progressive rate as follows:

Those who apply for cancellation of the dormitory over 2 weeks to 6/30: Charge 1/5 dormitory fee

Those who apply for cancellation of the dormitory over 2 weeks to 7/31: Charge 1/4 dormitory fee

Those who apply for cancellation of the dormitory over 2 weeks to 8/31 (Second semester: 1/1-1/31): Charge 1/3 dormitory fee

Those who apply for cancellation of the dormitory from 9/1 to 9/30 (Second semester: 2/1-2/28 or 29): Charge 3/5 dormitory fee

Those who apply for cancellation of the dormitory from 10/1 to 10/31 (Second semester: 3/1-3/31): Charge 4/5 dormitory fee

Those who apply for cancellation of the dormitory from 11/1 (Second semester: 4/1): No refund

### 選擇校區 Select the Campus

- 校本部與南大校區之宿舍分配, 以系所主要上課地點為分配原則,兩校區同學需分開申請。
- The allocation of the dormitories between the Main Campus and the Nanda Campus is based on the principles of the department's main classes. Students from the two campuses must apply separately.

#### 國立清華大學 大學部舊生 住宿申請 NTHU Dormitory Application System for Current Undergraduate Students 1. 校本部與南大校區之宿舍分配,以系所主要上課地點為分配原則,兩校區同學需分開申請。 2. 國際學生宿舍鴻齋不另外申請,大學部境外生如欲申請鴻齋住宿,請務必於此時段申請住宿 符合申請善齋及南大校區關懷寢室之同學亦需參加本次申請作業,關懷寢室預計5.6月份辦理作業 4.申請住宿時需填入本人銀行帳號(限郵局、兆豐或玉山),請於申請住宿前申辦銀行帳號並登錄於校務資訊系統以利後續宿舍保證金退回作業 為維護同學自身權益,請同學務必詳閣住宿法規。 \* 每學期床位申請公告確定後(候補床位者以公告床位當日起算),欲辦理取消宿舍床位申請者,限於公告<mark>二周內</mark>向住宿組完成申請,可免收次學期住 宿費;超過上述期限採取進階式扣繳「住宿費」(依當學期住宿費收費標準),標準如下: 超過兩周至6月30日辦理取消宿舍床位申請者:扣繳1/5住宿費 超過兩周至7月31日辦理取消宿舍床位申請者:扣繳1/4住宿費 超過兩周至8月31日(下學期1月1日至1月31日)辦理取消宿舍床位申請者:扣繳1/3住宿費 9月1日至9月30日(下學期2月1日至2月28日或29日)辦理取消宿舍床位申請者:扣繳3/5住宿費 10月1日至10月31日(下學期3月1日至3月31日)辦理取消宿舍床位申請者:扣繳4/5住宿費 11月1日起(下學期4月1日起)辦理取消宿舍床位申請者:不退費 \* 申請住校以一學年為原則(暑期另外申請),每年上學期自9月1日起至1月31日止;下學期自2月1日起至6月25日,若下學期不住宿者請於12/31前 之工作日至住宿組辦理床位放棄,並於1/31前至服務中心完成退宿作業。 1. The allocation of the dormitories between the Main Campus and the Nanda Campus is based on the principles of the department's main classes. Students from the two campuses must apply separately 2. Accommodation application for international student dormitory will not apply separately. Please follow the schedule of undergraduate. 3. You must key in the personal account when you apply the accommodation. For the sake of refunding the dormitory deposit, please create the bank account number of Mega bank, E.SUN bank, or Chunghwa Post and log in "Bank Account Key-In" of Academic Information System. For your rights, please read the details of dorm rules \* After the announcement of dormitory distribution each semester (For those on the waiting list, their announcement date shall be the starting date), those who wish to apply for the cancellation of the dormitory shall complete the application to the Division of Student Housing within 2 weeks of the announcement, and will be exempted from the accommodation fees for the next semester. After the above mentioned period, the "dormitory fee" (In accordance with the current semester accommodation fee standard) shall be charged at a progressive rate as follows: Those who apply for cancellation of the dormitory over 2 weeks to 6/30: Charge 1/5 dormitory fee Those who apply for cancellation of the dormitory over 2 weeks to 7/31: Charge 1/4 dormitory fee Those who apply for cancellation of the dormitory over 2 weeks to 8/31 (Second semester: 1/1-1/31): Charge 1/3 dormitory fee Those who apply for cancellation of the dormitory from 9/1 to 9/30 (Second semester: 2/1-2/28 or 29): Charge 3/5 dormitory fee Those who apply for cancellation of the dormitory from 10/1 to 10/31 (Second semester: 3/1-3/31): Charge 4/5 dormitory fee

Those who apply for cancellation of the dormitory from 11/1 (Second semester: 4/1): No refund

\* Applications for housing are made annually on an academic year basis, with the first semester from Sep. 1 to Jan. 31 and the second semester from Feb. 1 to June 25 (Students who wish to apply for housing in the summer term shall make a separate application). If you don't want to live in the dormitory for the second semester, an application no later than December 31st is required, and go to the service center to check out before January 31st.

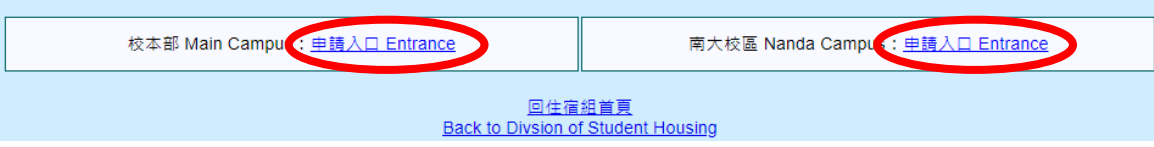

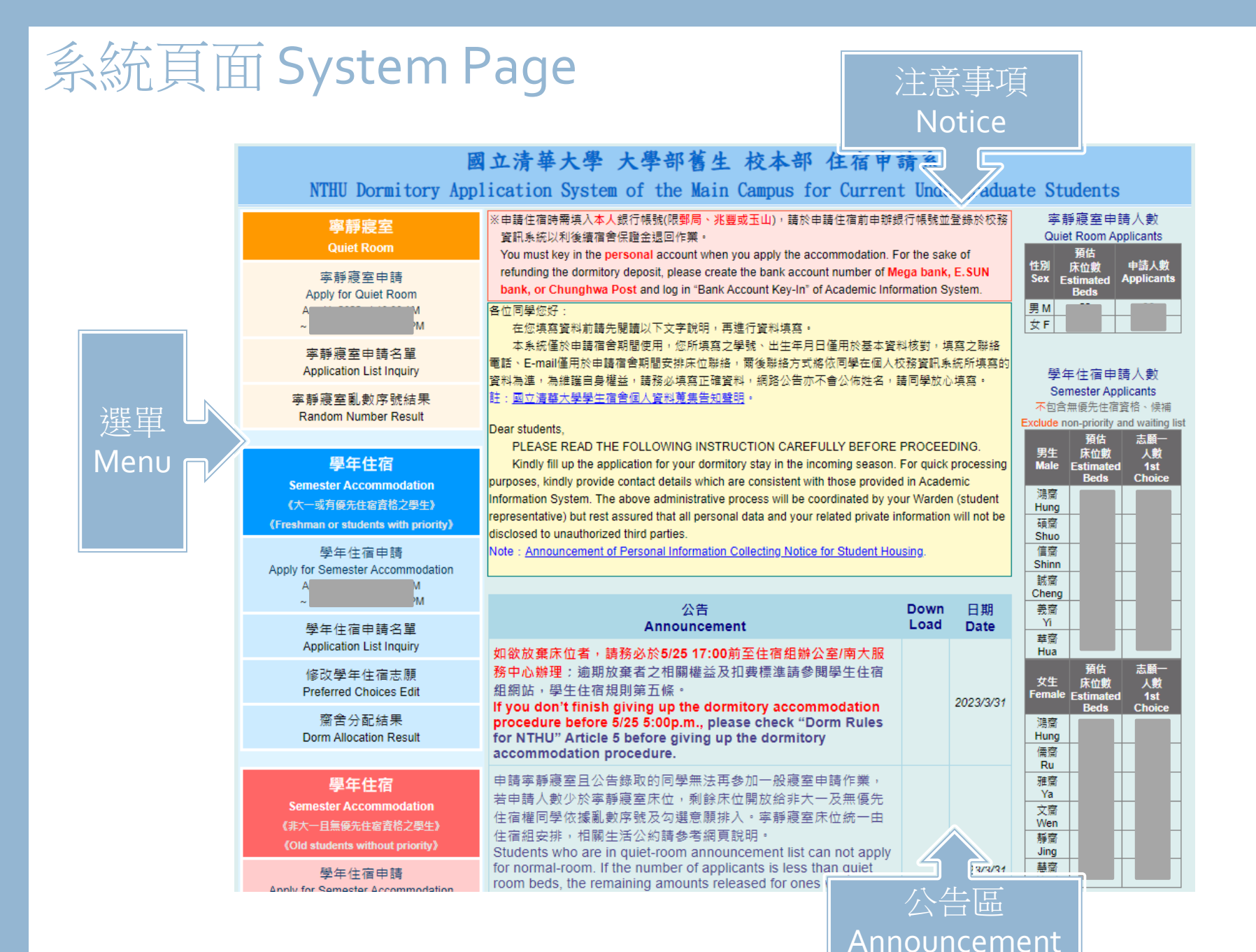

### A. 學年候補 Waiting List Step 1. 宿舍規則「Dorm Rules<sup>1. 為維護同學自身權益,請同學務必詳閱下方住宿規則,點選"同意"即視同閱讀完畢並同意遵守相關規定。 2. 床位安排結果預計於 公告於網頁,將不另行通知,請同學務必自行上網查閱是習</sup>

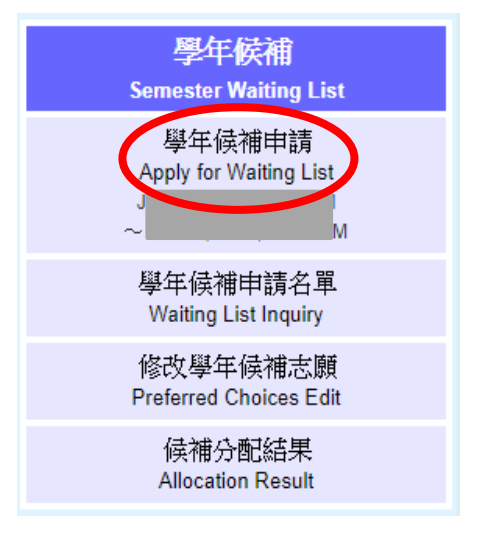

- 請詳閱相關法規及注意事 點選"同意"即視同閱讀完畢並 同意遵守相關規定。
- Read the rules and notifications. By clicking "Agree", you agree to comply with the relevant regulations.

- 公告於網頁,將不另行通知,請同學務必自行上網查閱是否有抽中宿舍。
- 3. 如欲放棄床位,請於2 前攜帶學生證至住宿組辦理。
- \* 每學期床位申請公告確定後(候補床位者以公告床位當日起算),欲辦理取淌宿舍床位申請者,限於公告<mark>三周內</mark>向住宿組完成申請,可免收次學期住 宿費;超過上述期限採取進階式扣繳「住宿費」(依當學期住宿費收費標準),標準如下:
- 超過兩周至6月30日辦理取消宿舍床位申請者:扣繳1/5住宿費 超過兩周至7月31日辦理取淌宿舍床位申請者:扣繳1/4住宿費
- 超過兩周至8月31日(下學期1月1日至1月31日)辦理取消宿舍床位申請者:扣繳1/3住宿費
- 9月1日至9月30日(下學期2月1日至2月28日或29日)辦理取消宿舍床位申請者:扣繳3/5住宿費
- 10月1日至10月31日(下學期3月1日至3月31日)辦理取淌宿舍床位申請者:扣繳4/5住宿費
- 11月1日起(下學期4月1日起)辦理取消宿舍床位申請者:不退費
- \* 申請住校以一學年為原則(暑期另外申請),每年上學期自9月1日起至1月31日止;下學期自2月1日起至6月25日,若下學期不住宿者請於12/31前 之工作日至住宿組辦理床位放棄, 並於1/31前至服務中心完成退宿作業。
- 1. For your rights, please read the details of dorm rules. By clicking "Agree", you agree to comply with the relevant regulations.
- 2. Bed allocation will be announced on the website at without individual notification. Please remember to check whether you have the accommodation or not by yourself.
- 3. If you want to give up, you must bring your student ID card and go to the Division of Student Housing before
- \* After the announcement of dormitory distribution each semester (For those on the waiting list, their announcement date shall be the starting date), those who wish to apply for the cancellation of the dormitory shall complete the application to the Division of Student Housing within 2 weeks of the announcement, and will be exempted from the accommodation fees for the next semester. After the above mentioned period, the "dormitory fee" (In accordance with the current semester accommodation fee standard) shall be charged at a progressive rate as follows: Those who apply for cancellation of the dormitory over 2 weeks to 6/30: Charge 1/5 dormitory fee Those who apply for cancellation of the dormitory over 2 weeks to 7/31: Charge 1/4 dormitory fee
- Those who apply for cancellation of the dormitory over 2 weeks to 8/31 (Second semester: 1/1-1/31): Charge 1/3 dormitory fee Those who apply for cancellation of the dormitory from 9/1 to 9/30 (Second semester: 2/1-2/28 or 29): Charge 3/5 dormitory fee Those who apply for cancellation of the dormitory from 10/1 to 10/31 (Second semester: 3/1-3/31): Charge 4/5 dormitory fee Those who apply for cancellation of the dormitory from 11/1 (Second semester: 4/1): No refund
- \* Applications for housing are made annually on an academic year basis, with the first semester from Sep. 1 to Jan. 31 and the second semester from Feb. 1 to June 25 (Students who wish to apply for housing in the summer term shall make a separate application). If you don't want to live in the dormitory for the second semester, an application no later than December 31st is required, and go to the service center to check out before January 31st

#### 請詳細閱讀: 國立清華大學學生宿舍規則、 國立清華大學學生宿舍個人資料蒐集告知聲明

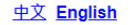

國立清華大學學生宿舍規則

111年12月20日學務會議核備

- 第一條 本規則主在規範本校學生住宿權利、費用及所應遵守之住宿規範,若有違法(規)之事項另依學校及國 家相關法令辦理。
- 第二條 本校學生住宿權依下列順序辦理:
  - 一、優先資格者:
    - (一)境外新生、大學部一年級新生具優先保障住宿資格。
    - (二)其他優先住宿資格:依「國立清華大學其他優先住宿資格施行細則」辦理。
    - (三)大學部二年級學生、研究所舊生,床位不足時依電腦亂數抽籤安排。
  - 一、無優先資格者:非具第一款所述優先資格者。
  - 三、候補申請者:
    - (一)未依上述第一、二款申請獲得床位者。

同意,繼續申請 Agree and Continue

### A. 學年候補 Waiting List Step 2. 住宿法規摘要 Summary of Dorm Rules

- •法規摘要再次確認,確認後同意規章開始申請
- Check the summary of the rules again and click the "Agree".

#### 住宿法規摘要 Summary of Dorm Rules

每學期床位申請公告確定後(候補床位者以公告床位當日起算),欲辦理取消宿舍床位申請者,限於公告二周內向住宿組完成申請,可免收次學期住 宿費,超過一班期限採取進備式扣繳「住宿費」(依當學期住宿費收費標準),標準如下: 超過兩周至2月30日辦理取消宿舍床位申請者:扣繳1/5住宿費 超過兩周至2月31日(下學期1月1日至1月31日)辦理取消宿舍床位申請者:扣繳1/3住宿費 9月1日至9月30日(下學期2月1日至2月28日或29日)辦理取消宿舍床位申請者:扣繳3/5住宿費 10月1日至10月31日(下學期3月1日至3月31日)辦理取消宿舍床位申請者:扣繳4/5住宿費 11月1日起(下學期3月1日起)辦理取消宿舍床位申請者:扣繳4/5住宿費

申請住校以一學年為原則(暑期另外申請),每年上學期自9月1日起至1月31日止;下學期自2月1日起至6月25日,若下學期不住宿者請於12/31前 之工作日至住宿組辦理床位放棄,並於1/31前至服務中心完成退宿作業。

宿舍保證金於學期結束後將退至學生於校務資訊系統中登錄學校指定之銀行或動局帳號,學生如未登錄本人帳號或登錄鎖誤致無法退款,於本國設 有戶籍地者將由本校開立支票並以掛號信件寄回學生戶籍地;國內無戶籍地者,將另行通知領取;仍無法退費者,其退費金額暫轉入學校專戶。

After the announcement of dormitory distribution each semester (For those on the waiting list, their announcement date shall be the starting date), those who wish to apply for the cancellation of the dormitory shall complete the application to the Division of Student Housing within 2 weeks of the announcement, and will be exempted from the accommodation fees for the next semester. After the above mentioned period, the "dormitory fee" (In accordance with the current semester accommodation fee standard) shall be charged at a progressive rate as follows: Those who apply for cancellation of the dormitory over 2 weeks to 6/30: Charge 1/3 dormitory fee Those who apply for cancellation of the dormitory over 2 weeks to 7/31: Charge 1/4 dormitory fee Those who apply for cancellation of the dormitory over 2 weeks to 8/31 (Second semester. 1/1-1/31): Charge 1/3 dormitory fee

Those who apply for cancellation of the dormitory from 9/1 to 9/30 (Second semester: 2/1-2/28 or 29): Charge 3/5 dormitory fee Those who apply for cancellation of the dormitory from 10/1 to 10/31 (Second semester: 3/1-3/31): Charge 4/5 dormitory fee Those who apply for cancellation of the dormitory from 11/1 (Second semester: 4/1): No refund

Applications for housing are made annually on an academic year basis, with the first semester from Sep. 1 to Jan. 31 and the second semester from Feb. 1 to June 25 (Students who wish to apply for housing in the summer term shall make a separate application). If you don't want to live in the dormitory for the second semester, an application no later than December 31st is required, and go to the service center to check out before January 31st.

The dormitory deposit will be refunded to the resident's bank account registered in the Academic Information System after the semester ends. If the refund cannot be made because the student has not registered his/her account or has registered incorrectly, a check will be issued by the University and sent back to the student's permanent address by registered mail if the student has a registered address in Talwan. If the student does not have a permanent address in Talwan, he/she will be notified of the refund. However, if the refund still cannot be made after all, the refund amount will be temporarily transferred to the specific account of the University.

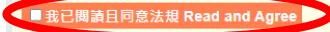

#### 依據國立清華大學學生宿舍規則第十二條第四款: 違反下列情形之一者,一次扣十五點,立即退宿、沒收宿舍保證金。

1. 非經住宿組、齋教官或生輔組輔導人員報備同意,帶非住宿生留宿者。

2. 帶異性至浴室沐浴盥洗者

- 3. 在宿舍區內飼養或餵養動物,三次屢犯經查證屬實者。
- 4. 私自轉讓或允許他人冒名頂替及其他床位異動涉及利益交換經查證屬實者。
- 5. 滯留非住宿生或異性逾晚間十二時者。

#### 偷竊行為經查證屬實者。

- 7. 在宿舍區涉犯刑法妨害秘密罪,且為現行犯(刑事訴訟法第88條)者,三日內完成退宿。
- 8. 在宿舍區內涉及性騷擾、性霸凌或其他妨害風化之行為,經本校性別平等教育委員會調查確定屬實者。
- 在宿舍區內涉及性侵害情事,經本校性別平等教育委員會調查確定屬實者,勤令退宿。因本目事由遭退宿者,自退宿公告日起不得再為住宿申請。
- 10. 未經申請核准而運用學生宿舍資源進行私人營利者。
- 11. 違反教育部校園網路使用規範。

According to Article 12, Subsection 4 of the Dorm Rules for NTHU:

15 points will be deducted for the following violations, and the violators will be immediately withdrawn from the dormitory and forfeit the dormitory deposit.

- Letting a non-resident stay overnight without permission from the Division of Student Housing, dorm instructors or Division of Student Assistance counselors.
- 2. Bringing someone of the other gender to the bathroom for bathing and cleaning.
- 3. Keeping or feeding animals in the dormitory area three times with confirmed evidence.
- Transferring or permitting others to use your residential right or any other changes of the dormitory for illegal benefit with confirmed evidence.
- 5. Keeping non-resident students or persons of the other gender after 24:00.
- 6. Stealing behaviors confirmed to be true
- Violation of the Offenses Against Privacy of Criminal Law in the dormitory area, and being caught in the act (Article 88 of the Criminal Procedure Law), the violator shall be withdrawn from the dormitory within three days.
- Students who are involved in sexual harassment, sexual bullying, or other indecent behaviors in the dormitory area are investigated and confirmed guilty by the University's Gender Equity Education Committee.
- 9. Students who are involved in sexual assault in the dormitory area and are investigated and confirmed guilty by the University's Gender Equity Education Committee will be withdrawn from the dormitory. Students who are withdrawn for this reason will not be allowed to reapply for housing from the date of the withdrawal announcement.
- Using student dormitory resources for private profit without permission.
  - 11. Violation of the regulations for campus network used by the Ministry of Education

■ 我已閱讀且同意法規 Read and Agree

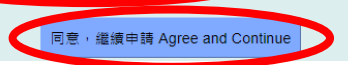

不同意,取消申請 Disagree and Return

### A. 學年候補 Waiting List Step 3. 選擇人數 Number of Person

- 實際開放幾人組視床位剩餘狀況決定。
- The number of a group is depending on the available beds.

| 大學部舊生 校本部 學年第一次候補 - 申請<br>Semester 1st Waiting List of Main Campus for Current Undergraduate - Application                                                                                                    | <u>← 回首頁 Home →</u>       |
|----------------------------------------------------------------------------------------------------|---------------------------|
| <ul> <li>- 諸選擇人數 Please Select= 、</li> <li>4組別一經登錄不接受人工更改●</li> <li>-3人組僅限女生且志願一為雅齋●</li> <li>-幾人組僅代表一組人數不代表為幾人房,且不影響住宿中籤率●</li> <li>- The group can't be altered after registration●</li> <li>- persons group is for female and the 1st choice is limited to Dorm Ya●</li> <li>- Which group doesn't mean that you apply for which room type and doesn't affact the probability of acc</li> </ul> | ommodation●               |
| 大學部舊生 南大校區 學年第一次候補 - 申請<br>Semester 1st Waiting List of Nanda Campus for Current Undergraduate - Application                                                                                                    | <mark>← 回首頁 Home →</mark> |
| <ul> <li>■請選擇人數 Please Select= ▼</li> <li>●組別一經登錄不接受人工更改●</li> <li>●6人組僅限女生且志願一為迎曦軒●</li> <li>●幾人組僅代表一組人數不代表為幾人房,且不影響住宿中籤率●</li> </ul>                                                                                                    |                           |

### A. 學年候補 Waiting List Step 4. 填寫資料 Information

•填寫資料

▶填寫資料:學號6~9碼、西元出生年月日8碼、有效連絡電話及信箱、本人銀行帳號

• Fill in the information

Information : student ID (6~9 numbers) < birthday (yyyymmdd) < available phone number and email < personal bank account</p>

| 學號<br>Student ID Number | 西元出生年月日(8碼)<br>Birthday (YYYYMMDD) | 電話<br>Phone Number | 信箱<br>Email      | <b>銀行</b><br>Bank<br>銀行 Bank | 本人銀行帳號(11~14碼)<br>Personal Account (11~14 digits)<br>▼ |
|-------------------------|------------------------------------|--------------------|------------------|------------------------------|--------------------------------------------------------|
| 註1: 西元出生年月日             | [ <b>(共8碼)</b> ,例如:出生年月]           | 日為两元1991年12月       | 31日,讀輸入19911231。 |                              |                                                        |

註2:學號為6~9碼數字,並請務必留下有效且可連絡之電話及Email以供日後緊急連絡!

註3:申請住宿前,請務必先於校務資訊系統填入本人銀行帳號(限郵局、兆豐或玉山),並於此申請頁面填入與校務資訊系統相同的帳號。

Note 1 : Your password is your birthday in (YYYYMMDD). For example : Birthday is December 31<sup>st</sup>, 1991, please log in 19911231.

Note 2 : The student number has six to nine numbers. Be sure to leave the available phone numbers and E-mail for emergency.

Note 3 : Before application, please log personal account of Mega bank, E.SUN bank, or Chunghwa Post in "Bank Account Key-In" of Academic Information System and key in the same account here.

資格確認 Confirm the Qualification

### A. 學年候補 Waiting List Step 5. 確認資料 Confirm the Information

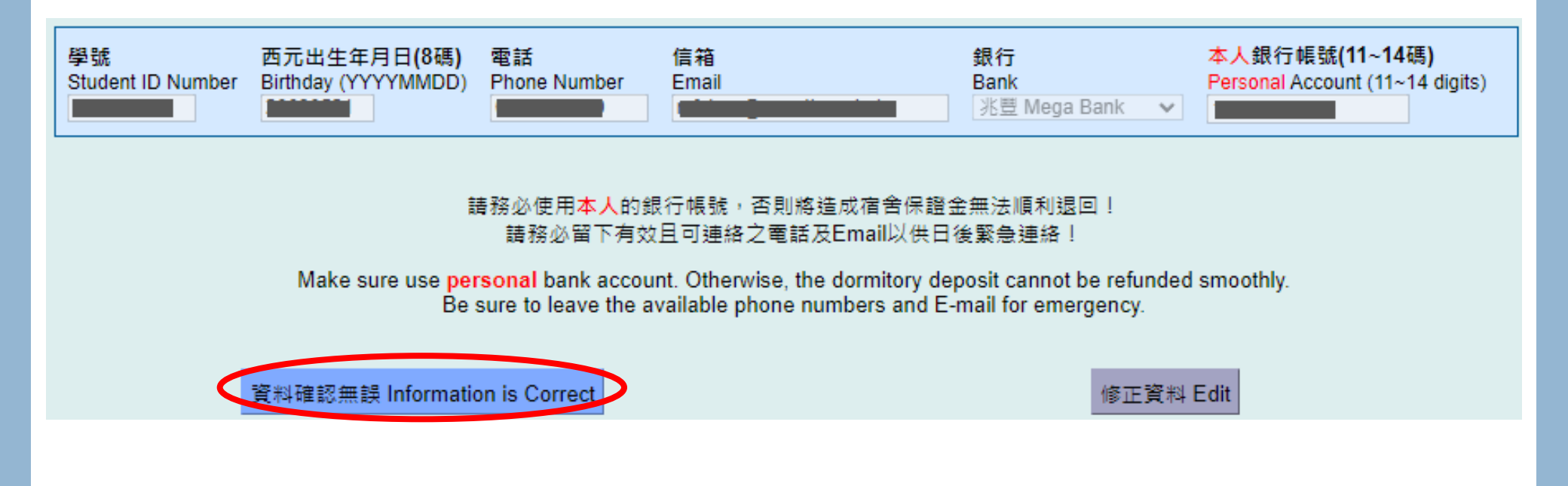

### A. 學年候補 Waiting List Step 6. 選擇就寢時間及志願齋 Select the Bedtime and Preferred Choices

#### • 校本部

- > 四個志願序及寧靜寢室意願
- > 3人組僅限女生且志願一為雅齋
- 南大校區
  - >兩個志願序及寧靜寢室意願
  - > 6人組僅限女生且志願一為迎曦軒
  - > 男生僅有樹德樓,無法選擇

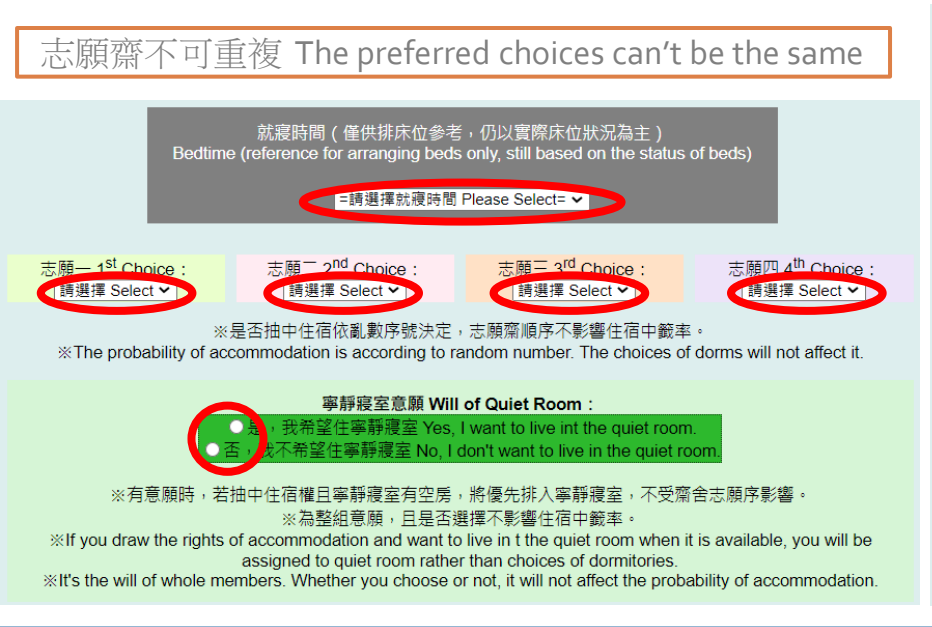

- Main Campus
  - > 4 Preferred Choices and Will of Quiet Room
  - 3-persons group is for female and the 1st choice is limited to Dorm Ya
- Nanda Campus
  - > 2 Preferred Choices and Will of Quiet Room
  - 6-persons group is for female and the 1st choice is limited to Ying-His
  - > There is just Shu-Te for male

#### 亂數方式說明:

- 所有參加的組數以組為單位取得一組亂數序號1~N
- → 由亂數序號1開始比對該組志願 、 若有句習完新寫案即優先推入完整寫案究由面が
- →若有勾選寧靜寢室則優先排入寧靜寢室空床再依志願序排入→若4個志願都無空床位,將任意安排到有空床位的齋舍!
- (床位數不足時,可能發生同組但補到不同齋的情況發生)
- →接著依序比對亂數序號2~N該組的志願
- (若最後空床數無法補完整組則將空床位留待下一次候補使用)

#### Introduction of Random Drawing :

- All groups will obtain a set of random serial number 1~N
- → Match the choices starting from random serial number 1
- $\rightarrow$  Quiet Room option will be assigned first followed by the four choices.
- ightarrow When no vacancies are available for all four choices, you will be assigned to any dorms with vacancy.
- (When the vacancies are not sufficient, applicants in the same group might be assigned to different dorms)
- $\rightarrow$  Continue to match the choices staring from random serial number 2~N
- (If the final vacancies are not sufficient for the whole group, the vacancies will be saved for the waiting list applicants)

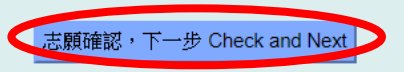

※學、儒、清齋依送教育部興建計劃構想書,原則宿費依每年目標消費者上漲率2%逐年調整。

In principle dormitory Shiue, Ru and Tsing's fee would be adjusted by 2 percent up according to Ministry of Education new construction projection each year.

### A. 學年候補 Waiting List Step 7. 亂數方式說明 Introduction of Random Drawing

所有參加的組數以組為單位取得一組亂數序號1~N

- →由亂數序號1開始比對該組志願
- →若有勾選寧靜寢室則優先排入寧靜寢室空床再依志願序排入
- → 若4/2個志願都無空床位,將任意安排到有空床位的齋舍!(床位數不足時,可能發生同組但補到不同齋的情況發生)
- → 接著依序比對亂數序號2~N該組的志願
- (若最後空床數無法補完整組則將空床位留待下一次候補使用)

All groups will obtain a set of random serial number 1~N

- $\rightarrow$  Match the choices starting from random serial number 1
- $\rightarrow$  Quiet Room option will be assigned first followed by the four choices.

 $\rightarrow$  When no vacancies are available for all four/two choices, you will be assigned to any dorms with vacancy. (When the vacancies are not sufficient, applicants in the same group might be assigned to different dorms)

 $\rightarrow$  Continue to match the choices staring from random serial number 2~N

(If the final vacancies are not sufficient for the whole group, the vacancies will be saved for the waiting list applicants)

#### A. 學年候補 Waiting List Step 8. 完成申請 Complete the Application

申請資料已送出,請至 申請名單 查詢或Email是否收到確認信。

結果將公告於網頁,將不另行通知,請同學務必自行上網查閱是否有抽中宿舍。

You completed the application. Please inquire the <u>application list</u> or check the confirmed email.

Outcome will be announced on the website without individual notification. Please remember to check whether you have the accommodation or not by yourself.

#### A. 學年候補 Waiting List Step 9. 申請資料確認 Confirmation of Application

#### •完成申請將自動寄信至信箱

#### • If complete the application, you will receive the confirmed email.

| 學生宿舍 - 學年候補申請資料確認 Student Housing - Confirmation of Application for Semester Waiting List       寄件者     國立清華大學學生住宿組 Division of Student Housing < housing@my.nthu.edu.tw> よ       時期     今日 13:05       優先次序     最高                                                                                                    | € 2 封郵件, 共有 28 封 		 ▶<br>● ■                                     |
|----------------------------------------------------------------------------------------------------|------------------------------------------------------------------|
| 校區:校本部<br>類別:大學部舊生-學年第一次候補<br>相別:1人组<br>學誌:<br>申請時間:2023年3月26日下午 01:05<br>申請時間:2023年3月26日下午 01:05<br>申請時間:強度:備養、信誉、盖著<br>寧範段度意解:容<br>就被時間:晚上12點以後                                                                                                    |                                                                  |
| 1.床位安排結果預計於                                                                                                    |                                                                  |
| 2.如欲放棄床位,請於 前 描帶學生 證至 住宿 組辦理。                                                                                                    |                                                                  |
| * 每學期來位申請公告確注催(候補麻位者)公告床位當日起詞,, 欲辦理取消宿舍床位申請者, 限於公告二周內向住宿組完成申請, 可免收次學期住宿费; 超過上述期限採取進階式扣缴「住宿费」(依當學期住宿费收费標準),<br>超過兩周至6月30日辦理取消宿舍床位申請者: 扣缴1/3住宿费<br>超過兩周至8月31日(下學期1月1日至1月31日)辦理取消宿舍床位申請者: 扣缴1/3住宿费<br>9月1日至9月30日(下學期2月1日至3月21日)辦理取消宿舍床位申請者: 扣缴3/5住宿费<br>10月1日至9月30日(下學期3月1日至3月31日)辦理取消宿舍床位申請者: 扣缴3/5住宿费<br>11月1日起(下學期4月1日起)辦理取消宿舍床位申請者: 不過費                                                                                                    | 標準如下:                                                            |
| * 申請住校以一學年為原則(暑期另外申請),每年上學期自9月1日起至1月31日止; 下學期自2月1日起至6月25日,若下學期不住宿者請於12/31前之工作日至住宿組辦理床位放棄,並於1/31前至服務中心完成退宿作業。                                                                                                    |                                                                  |
|                                                                                                    | 國立清華大學學生住宿組                                                      |
| Campus: Main Campus<br>Type: Current Undergraduate - Semester 1st Waiting List<br>Group: 1-person group<br>Student ID:<br>Application Time: 2023-3-26 1:05 PM<br>Choice: Hung, Shuo, Shinn, Hua<br>Will of Quiet Room: NO<br>Bedtime: After midnight                                                                                                    |                                                                  |
| 1.Bed allocation will be announced on the website at without individual notification. Please remember to check whether you have the accommodation or not by yourself.                                                                                                    |                                                                  |
| 2.If you want to give up, you must bring your student ID card and go to the Division of Student Housing before                                                                                                    |                                                                  |
| * After the announcement of dormitory distribution each semester (For those on the waiting list, their announcement date shall be the starting date), those who wish to apply for the cancellation of the application to the Division of Student Housing within 2 weeks of the announcement, and will be exempted from the accommodation fees for the next semester. After the above mentioned praccordance with the current semester accommodation fee standard) shall be charged at a progressive rate as follows: | i the dormitory shall complete<br>eriod, the "dormitory fee" (In |

- Those who apply for cancellation of the dormitory over 2 weeks to 6/30: Charge 1/5 dormitory fee Those who apply for cancellation of the dormitory over 2 weeks to 7/31: Charge 1/4 dormitory fee
- Those who apply for cancellation of the dormitory over 2 weeks to 8/31 (Second semester: 1/1-1/31): Charge 1/3 dormitory fee
- Those who apply for cancellation of the dormitory from 9/1 to 9/30 (Second semester: 2/1-2/28 or 29): Charge 3/5 dormitory fee
- Those who apply for cancellation of the dormitory from 10/1 to 10/31 (Second semester: 3/1-3/31): Charge 4/5 dormitory fee
- Those who apply for cancellation of the dormitory from 11/1 (Second semester: 4/1): No refund

\* Applications for housing are made annually on an academic year basis, with the first semester from Sep. 1 to Jan. 31 and the second semester from Feb. 1 to June 25 (Students who wish to apply for housing in the summer term shall make a separate application). If you don't want to live in the dormitory for the second semester, an application no later than December 31st is required, and go to the service center to check out before January 31st.

### A. 學年候補 Waiting List Step 10. 名單查詢 Application List Inquiry

- •至申請名單查詢確認
- Go to check the list.

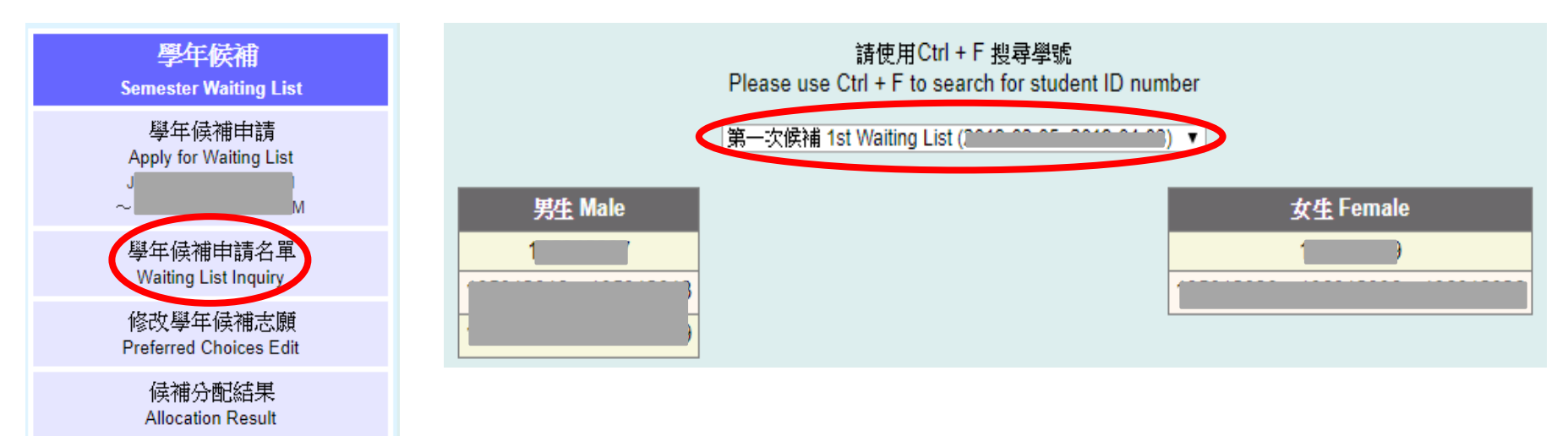

### A. 學年候補 Waiting List Step 11. 修改志願序 Preferred Choices Edit

- •可於申請期限內自行 修改志願、就寢時間
- You can edit the choices or bedtime during application period.

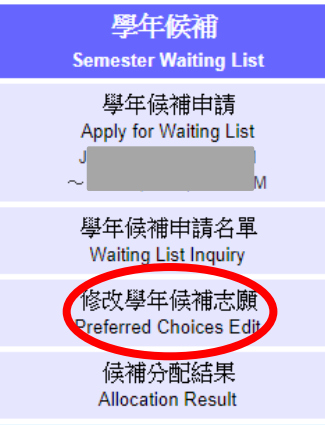

← 回首百 Home →

大學部舊生 校本部 學年第一次候補 - 志願修改 Semester 1st Waiting List of Main Campus for Current Undergraduate - Modification

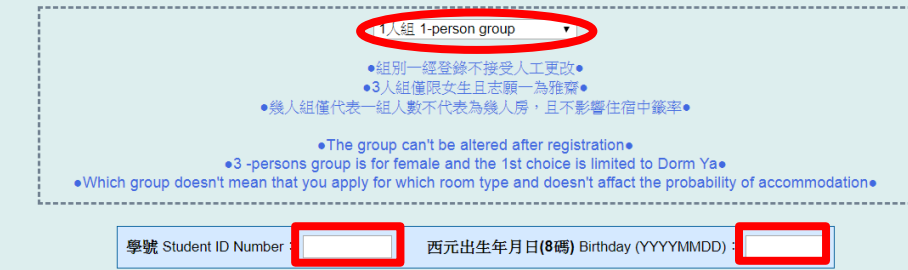

註1:西元出生年月日(共8碼),例如:出生年月日為西元1991年12月31日,請輸入19911231。

註2:學號為6~9碼數字。

Note 1 : Your password is your birthday in (YYYYMMDD). For example : Birthday is December 31<sup>st</sup>, 1991, please log in 19911231. Note 2 : The student number has six to nine numbers.

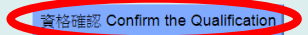

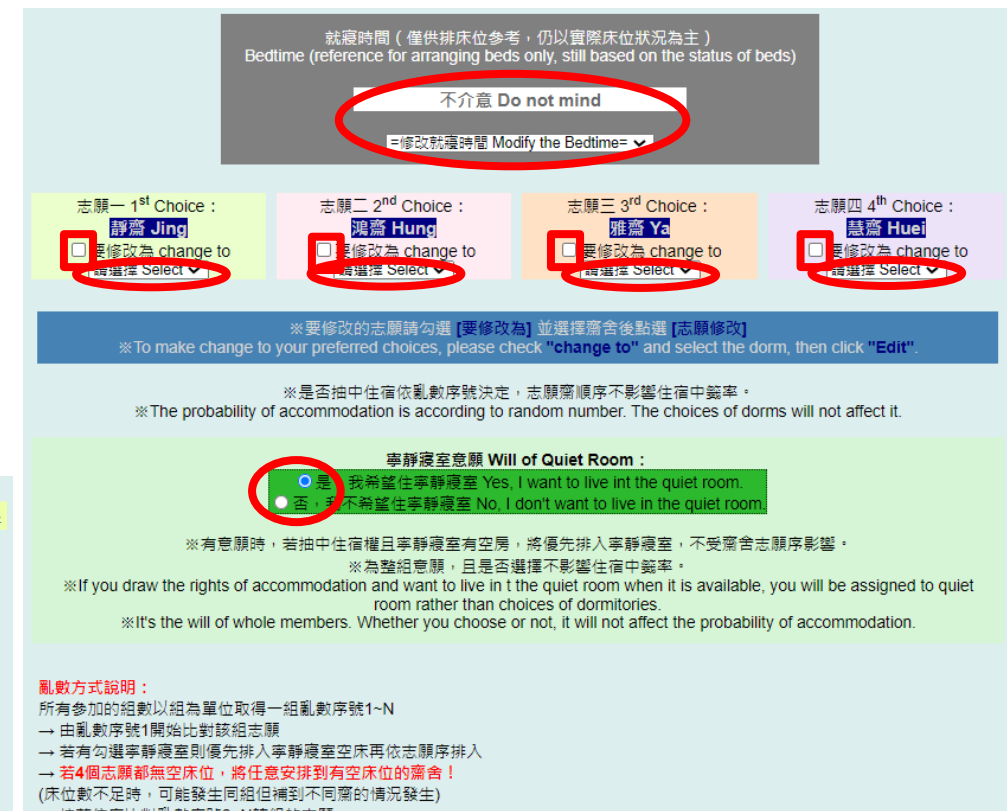

→ 接著依序比對亂數序號2~N該組的志願 (若最後空床數無法補完整組則將空床位留待下一次候補使用)

#### Introduction of Random Drawing :

- All groups will obtain a set of random serial number 1~N
- → Match the choices starting from random serial number 1
- → Quiet Room option will be assigned first followed by the four choices.

--- When no vacancies are available for all four choices, you will be assigned to any dorms with vacancy.

(When the vacancies are not sufficient, applicants in the same group might be assigned to different dorms)  $\rightarrow$  Continue to match the choices staring from random serial number 2~N

(If the final vacancies are not sufficient for the whole group, the vacancies will be saved for the waiting list applicants)

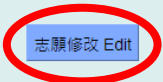

※學、儒、清齋依送教育部興建計劃構想書,原則宿費依每年目標消費者上漲率2%逐年調整。

%In principle dormitory Shiue, Ru and Tsing's fee would be adjusted by 2 percent up according to Ministry of Education new construction projection each year.

### A. 學年候補 Waiting List Step 12. 修改資料確認 Confirmation of Modification

•完成修改將自動寄信至信箱

#### • If complete the modification, you will receive the confirmed email.

| 學生宿舍 - 學年候補修改資料確認 Student Housing - Confirmation of Modification for Semester Waiting List                                                                                                    | 第 1 封郵件,其                               | 有 28 封 (                     | • •              |
|----------------------------------------------------------------------------------------------------|-----------------------------------------|------------------------------|------------------|
| 寄件者     國立清華大學學生住宿組 Division of Student Housing <housing@my.nthu.edu.tw> よ*       收件者     日期       今日 13:05       優先次序</housing@my.nthu.edu.tw>                                                                                                    |                                         | l                            | <> E             |
| 校區: 校本部<br>類別:大學部畫生-學年第一次候補<br>組別:1人理<br>學號:<br>您或時間:2023年3月26日下午 01:06<br>年請志願:項案:信室、陰室、<br>業部<br>繁華課交量意願:否<br>就與時間:不介意                                                                                                    |                                         |                              |                  |
| 1.床位安排结果预计於次、公告於網頁, <mark>將不另行通知</mark> ,請同學務必自行上網查開是否有抽中宿舍。                                                                                                    |                                         |                              |                  |
| * 每學期床位生時公告確定後(候補床位者以公告床位當日起算), 做辦理取消宿舍床位申請者, 限於公告二 <b>周內</b> 向住宿組完成申請, 可免收次學期住宿费; 超過上述期限採取進階式扣缴「住宿费」(依當學期住宿费收费標<br>超過兩周至5月30日辦理取消宿舍床位申請者: 扣缴1/4住宿费<br>超過兩周至5月31日辦理取消宿舍床位申請者: 扣缴1/4住宿费<br>超過周周至5月31日(下學期1月1日至1月31日) 辦理取消宿舍床位申請者: 扣缴1/3住宿费<br>9月1日至9月30日(下學期3月1日至1月31日) 辦理取消宿舍床位申請者: 扣缴3/5住宿费<br>10月1日至10月31日(下學期3月1日至3月31日) 辦理取消宿舍床位申請者: 扣缴3/5住宿费<br>11月1日至10月31日(下學期3月1日至3月31日) 辦理取消宿舍床位申請者: 扣缴3/5住宿费<br>11月1日起(下學期3月1日至3月31日) 辦理取消宿舍床位申請者: 扣缴3/5住宿费<br>11月1日起(下學期3月1日至3月31日) 辦理取消宿舍床位申請者: 扣缴3/5住宿费<br>11月1日起(下學期4月1日起) 辦理取消宿舍床位申請者: 不過考                                                                             | 準) , 標準如下:<br>葉。                        |                              |                  |
|                                                                                                    | 國                                       | <b>泣清華大學學</b>                | 8生住宿組            |
| Campus: Main Campus<br>Type: Current Undergraduate - Semester 1st Waiting List<br>Group: 1-person group<br>Student ID:<br>Modification Time: 2023-3-26 1:06 PM<br>Choice: Shuo, Shinn, Hung, Hua<br>Will of Quiet Room: NO<br>Bedtime: Do not mind                                                                                                    |                                         |                              |                  |
| 1.Bed allocation will be announced on the website at without individual notification. Please remember to check whether you have the accommodation or not by yours                                                                                                    | self.                                   |                              |                  |
| 2.If you want to give up, you must bring your student ID card and go to the Division of Student Housing before                                                                                                    |                                         |                              |                  |
| * After the announcement of dormitory distribution each semester (For those on the waiting list, their announcement date shall be the starting date), those who wish to apply for the cancellati<br>the application to the Division of Student Housing within 2 weeks of the announcement, and will be exempted from the accommodation fees for the next semester. After the above mention<br>accordance with the current semester accommodation fee standard) shall be charged at a progressive rate as follows:<br>Those who apply for cancellation of the dormitory over 2 weeks to 6/30: Charge 1/5 dormitory fee | on of the dormito<br>ed period, the "do | ry shall con<br>ormitory fee | nplete<br>e" (In |

Those who apply for cancellation of the dormitory over 2 weeks to 7/31: Charge 1/4 dormitory fee

Those who apply for cancellation of the dormitory over 2 weeks to 8/31 (Second semester: 1/1-1/31): Charge 1/3 dormitory fee Those who apply for cancellation of the dormitory from 9/1 to 9/30 (Second semester: 2/1-2/28 or 29): Charge 3/5 dormitory fee

Those who apply for cancellation of the dormitory from 9/1 to 9/30 (Second semester: 2/1-2/28 or 29): Charge 3/5 dormitory fre Those who apply for cancellation of the dormitory from 10/1 to 10/31 (Second semester: 3/1-3/31): Charge 4/5 dormitory fee

Those who apply for cancellation of the dormitory from 11/1 (Second semester: 4/1): No refund

\* Applications for housing are made annually on an academic year basis, with the first semester from Sep. 1 to Jan. 31 and the second semester from Feb. 1 to June 25 (Students who wish to apply for housing in the summer term shall make a separate application). If you don't want to live in the dormitory for the second semester, an application no later than December 31st is required, and go to the service center to check out before January 31st.

### A. 學年候補 Waiting List Step 13. 候補分配結果 Allocation Result

- •未抽中宿舍者,此序號不再使用(最後一次候補除外),若尚有住宿需求可參加下一 次候補
- The serial numbers for students who don't get the accommodation are invalid except the last waiting list. You can apply for next waiting list if you still have the demand.

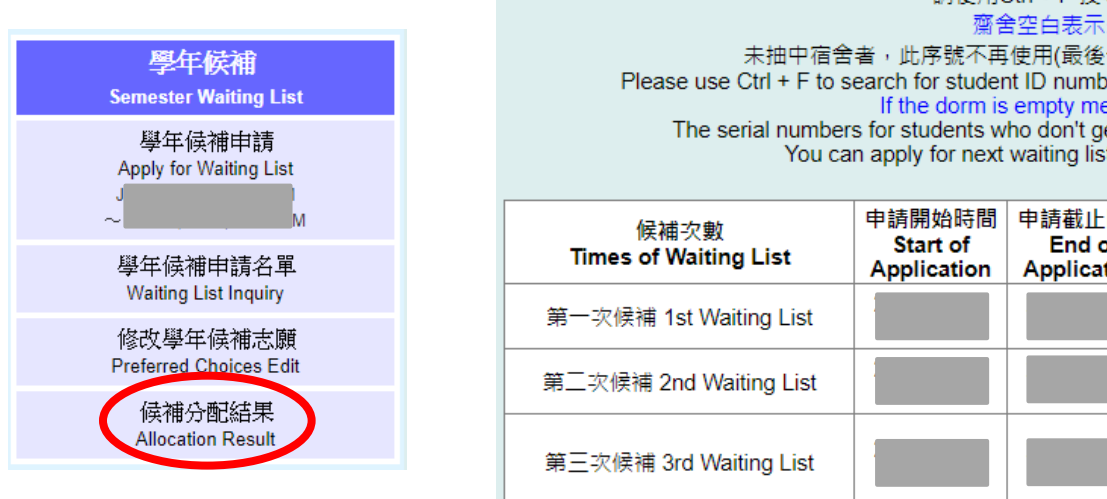

| 請使用Ctrl + ト 按尋學號,同一組別使用相同序號。 |                                           |                       |                    |                           |                                                        |  |  |  |  |
|------------------------------|-------------------------------------------|-----------------------|--------------------|---------------------------|--------------------------------------------------------|--|--|--|--|
| 齋舍空白表示未抽中宿舍或公告前已放棄。          |                                           |                       |                    |                           |                                                        |  |  |  |  |
| 未抽中宿舍                        | 未抽中宿舍者,此序號不再使用(最後一次候補除外),若尚有住宿需求可參加下一次候補。 |                       |                    |                           |                                                        |  |  |  |  |
| Please use Ctrl + F to se    | earch for studer                          | nt ID number. St      | udents in the sa   | ame group will h          | ave the same serial number.                            |  |  |  |  |
|                              | If the dorm is                            | empty means y         | ou don't get the   | e accommodatio            | on.                                                    |  |  |  |  |
| The serial numbers           | s for students w                          | ho don't get the      | accommodatio       | n are invalid ex          | cept the last waiting list.                            |  |  |  |  |
| You ca                       | n apply for next                          | waiting list if yo    | u still have the ( | demand of acco            | mmodation.                                             |  |  |  |  |
|                              |                                           |                       |                    |                           |                                                        |  |  |  |  |
| 候補次數                         | 申請開始時間                                    | 申請截止時間                | 公告日期               | 放棄截止日                     | 備註                                                     |  |  |  |  |
| Times of Waiting List        | Start of<br>Application                   | End of<br>Application | Announce           | Deadline for<br>Giving Up | Note                                                   |  |  |  |  |
| 第一次候補 1st Waiting List       |                                           |                       | 1                  |                           |                                                        |  |  |  |  |
| 第二次候補 2nd Waiting List       |                                           |                       | 1                  |                           |                                                        |  |  |  |  |
| 第三次候補 3rd Waiting List       |                                           |                       |                    |                           | 大學部新生如有剩餘床位將於此次釋出<br>Empty beds will be released after |  |  |  |  |

| 候補次數<br>Times | 男生序號<br>Male No. | 學號<br>Student ID | 齋舍<br>Dorm   | 房間號碼<br>Room | 床號<br>Bed | 寧靜寢室<br>Quiet Room | 候補次數<br>Times | 女生序號<br>Fernale No. | 學號<br>Student ID | 齋舍<br>Dorm | 房間號碼<br>Room | 床號<br>Bed | 寧靜寢室<br>Quiet Roon |
|---------------|------------------|------------------|--------------|--------------|-----------|--------------------|---------------|---------------------|------------------|------------|--------------|-----------|--------------------|
| 3             | 1                | 1                | 信齋C棟 Shinn-C | 0505         | 1         | 否 NO               | 3             | 1                   | 1 j              | 儒齋A棟 Ru-A  | 0105         | 1         | 否 NO               |
| 3             | 2                | ·                | 義齋 Yi        | 0309         | 3         | 否 NO               | 3             | 2                   | 1                | 文齋 Wen     | 0522         | 2         | 否 NO               |
| 3             | 3                | 1 7              | 誠齋 Cheng     | 0107         | 3         | 否 NO               | 3             | 3                   | 1 3              | 文齋 Wen     | 0522         | 3         | 否 NO               |
| 3             | 4                | 1 3              | 義齋 Yi        | 0309         | 4         | 否 NO               | 3             | 4                   | 1 3              | 文齋 Wen     | 0522         | 4         | 否 NO               |
| 3             | 5                | 1 1              | 信齋C棟 Shinn-C | 0109         | 2         | 否 NO               | 3             | 5                   | 13               | 雅齋 Ya      | 0117         | 2         | 줌 NO               |

### B. 暑期候補 Summer Waiting List Step 1. 宿舍規則 Dorm Rules

- •請詳閱相關法規及注意事項,點選"同意"即視同閱讀完畢並同意遵守相關規定。
- Read the rules and notifications. By clicking "Agree", you agree to comply with the relevant regulations. 1. 為維護同學自身權益,請同學務必詳閱下方住宿規則。點撰"同意"即視同閱讀完畢並同意遵守相關規定。

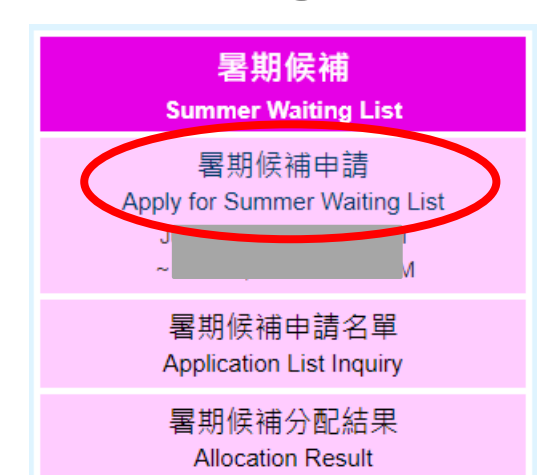

- 2. 結果預計於 ▶公告於網頁,將不另行通知,請同學務必自行上網查閱是否有抽中宿舍。
- \* 暑宿逾期未繳費者恕不保留床位,開放候補登記進住。
- \* 如欲放棄暑期床位, 請勿繳交暑期宿書, 並攜帶學生證至住宿組辦理放棄手續, 一經繳畫, 概不退書。
- 1. For your rights, please read the details of dorm rules. By clicking "Agree", you agree to comply with the relevant regulations.
- 2. Outcome will be announced on the website at 4 Without individual notification. Please remember to check whether you have the accommodation or not by yourself.
- \* If the payment is not been completed during period, the bed will be offered to student who is wait-listed
- \* If you want to give up the summer accommodation, please don't pay the fee and go to the Diviosn of Student Housing with student ID card for necessary procedures. There will be no refund once the payment has been made.

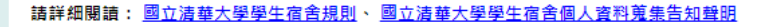

中文 English

國立清華大學學生宿舍規則

111年12月20日學務會議核備

- 本規則主在規範本校學生住宿權利、費用及所應遵守之住宿規範,若有違法(規)之事項另依學校及國 第一條 家相關法令辦理。
- 第一條 本校學生住宿權依下列順序辦理:
  - 一、優先資格者:
    - (一)境外新生、大學部一年級新生具優先保障住宿資格。
    - (二)其他優先住宿資格:依「國立清華大學其他優先住宿資格施行細則」辦理。
    - (三)大學部二年級學生、研究所舊生,床位不足時依電腦亂數抽籤安排。
  - 二、無優先資格者:非具第一款所述優先資格者。
  - 三、候補申請者:
    - (一)未依上述第一、二款申請獲得床位者。

同意,繼續申請 Agree and Continue

### B. 暑期候補 Summer Waiting List Step 2. 住宿法規摘要 Summary of Dorm Rules

- •法規摘要再次確認,確認後同意規章開始申請
- Check the summary of the rules again and click the "Agree".

#### 住宿法規摘要 Summary of Dorm Rules

暑宿逾期未繳費者恕不保留床位,開放候補登記進住。

如欲放棄暑期床位,請勿繳交暑期宿費,並攜帶學生證至住宿組辦理放棄手續,一經繳費,概不退費。

宿舍保證金於學期結束後將退至學生於校務資訊系統中登錄學校指定之銀行或郵局帳號,學生如未登錄本人帳號或登錄錯誤致無法退款,於本國設 有戶籍地者將由本校開立支票並以掛號信件寄回學生戶籍地;國內無戶籍地者,將另行通知領取;仍無法退費者,其退費金額暫轉入學校專戶。

If the payment is not been completed during period, the bed will be offered to student who is wait-listed

If you want to give up the summer accommodation, please don't pay the fee and go to the Diviosn of Student Housing with student ID card for necessary procedures. There will be no refund once the payment has been made.

The dormitory deposit will be refunded to the resident's bank account registered in the Academic Information System after the semester ends. If the refund cannot be made because the student has not registered his/her account or has registered incorrectly, a check will be issued by the University and sent back to the student's permanent address by registered mail if the student has a registered address in Taiwan. If the student does not have a permanent address in Taiwan, he/she will be notified of the refund. However, if the refund still cannot be made after all, the refund amount will be temporarily transferred to the specific account of the University.

■我已閱讀且同意法規 Read and Agree

#### 依據國立清華大學學生宿舍規則第十二條第四款: 違反下列情形之一者,一次扣十五點,立即現宿、沒收宿舍保證金。

1. 非經住宿組、齋教官或生輔組輔導人員報備同意,帶非住宿生留宿者。

- 2. 帶異性至浴室沐浴盥洗者。
- 3. 在宿舍區內飼養或餵養動物,三次屢犯經查證屬實者。
- 4. 私自轉讓或允許他人冒名頂替及其他床位異動涉及利益交換經查證屬實者。
- 5. 滞留非住宿生或異性逾晚間十二時者。
- 6. 偷竊行為經查證屬實者。
- 7. 在宿舍區涉犯刑法妨害秘密罪,且為現行犯(刑事訴訟法第88條)者,三日內完成退宿。
- 8. 在宿舍區內涉及性騷擾、性露凌或其他妨害風化之行為,經本校性別平等教育委員會調查確定屬害者。
- 在宿舍區內涉及性侵害情事,經本校性別平等教育委員會調查確定屬實者,勒令退宿。因本目事由遭退宿者,自退宿公告日起不得再為住宿申 諸。
- 10. 未經申請核准而運用學生宿舍資源進行私人營利者。
- 11. 違反教育部校園網路使用規範。

According to Article 12, Subsection 4 of the Dorm Rules for NTHU:

15 points will be deducted for the following violations, and the violators will be immediately withdrawn from the dormitory and forfeit the dormitory deposit.

- 1. Letting a non-resident stay overnight without permission from the Division of Student Housing, dorm instructors or Division of Student Assistance counselors.
- 2. Bringing someone of the other gender to the bathroom for bathing and cleaning.
- 3. Keeping or feeding animals in the dormitory area three times with confirmed evidence.
- 4. Transferring or permitting others to use your residential right or any other changes of the dormitory for illegal benefit with confirmed evidence.
- 5. Keeping non-resident students or persons of the other gender after 24:00.
- 6. Stealing behaviors confirmed to be true.
- Violation of the Offenses Against Privacy of Criminal Law in the dormitory area, and being caught in the act (Article 88 of the Criminal Procedure Law), the violator shall be withdrawn from the dormitory within three days.
- Students who are involved in sexual harassment, sexual bullying, or other indecent behaviors in the dormitory area are investigated and confirmed guilty by the University's Gender Equity Education Committee.
- 9. Students who are involved in sexual assault in the dormitory area and are investigated and confirmed guilty by the University's Gender Equity Education Committee will be withdrawn from the dormitory. Students who are withdrawn for this reason will not be allowed to reapply for housing from the date of the withdrawal announcement.
- 10. Using student dormitory resources for private profit without permission
- 11. Violation of the regulations for campus network used by the Ministry of Education.

■ 我已閱讀且同意法規 Read and Agree

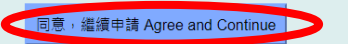

不同意,取消申請 Disagree and Return

### B. 暑期候補 Summer Waiting List Step 3. 填寫資料 Information

• 填寫資料

▶填寫資料:學號6~9碼、西元出生年月日8碼、有效連絡電話及信箱、本人銀行帳號

#### • Fill in the information

Information : student ID (6~9 numbers) · birthday (yyymmdd) · available phone number and email · personal bank account

| 學號<br>Student ID Number                                                                                                    | 西元出生年月日(8碼)<br>Birthday (YYYYMMDD)                                                                                                    | 電話<br>Phone Number                                                                                           | 信箱<br>Email                                                                                                    | <b>銀行</b><br>Bank<br>銀行 Bank  ▼                                                                       | <mark>本人銀行帳號(11~14碼)</mark><br>Personal Account (11~14 digits) |
|----------------------------------------------------------------------------------------------------|----------------------------------------------------------------------------------------------------|----------------------------------------------------------------------------------------------------|----------------------------------------------------------------------------------------------------|----------------------------------------------------------------------------------------------------|----------------------------------------------------------------|
| 註1: <b>西元出生年月日</b><br>註2:學號6~9碼,並讀<br>註3:申請住宿前,請<br>Note 1:Your passwor<br>Note 2:The student r<br>Note 3:Before applic<br>and key in the same a | (共8碼),例如:出生年月目<br>諸務必留下有效且可連絡之前<br>務必先於校務資訊系統填入<br>rd is your <mark>birthday in (YY)</mark><br>humber has six to nine nun<br>ation, please log <mark>personal</mark><br>ccount here. | 為西元1991年12月<br>電話及Email以供日後<br>本人銀行帳號(限郵)<br>(YMMDD). For exam<br>bers. Be sure to lea<br>account of Mega ba | 31日,請輸入19911231。<br>繁急連絡!<br>「、兆豐或玉山」),並於此申請頁面<br>ple:Birthday is December 31 <sup>st</sup> , 1<br>ve the available phone numbers a<br><b>ank, E.SUN bank, or Chunghwa l</b><br>各確認 Confirm the Qualification | 填入與校務資訊系統相同的<br>1991, please log in 1991123<br>nd E-mail for emergency.<br>Post in "Bank Account Key- | 帳號。<br>1.<br>In" of Academic Information System                |

### B. 暑期候補 Summer Waiting List Step 4. 確認資料 Confirm the Information

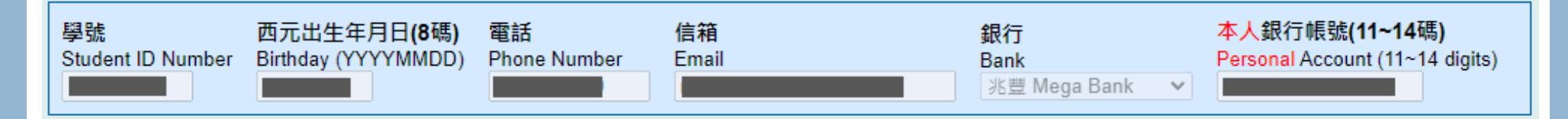

大學部暑期住宿床位統一由住宿組安排在暑期開放齋舍,配合節能減碳,以每間寢室補滿床位為原則。

請務必使用本人的銀行帳號,否則將造成宿舍保證金無法順利退回! 請務必留下有效且可連絡之電話及Email以供日後緊急連絡!

Summer accommodation for undergraduate students will be assigned to the opened dormitories by Division of Student Housing. For energy saving and carbon reduction, it would be the primary basis that each room should be fully occupied before other rooms become available.

> Make sure use **personal** bank account. Otherwise, the dormitory deposit cannot be refunded smoothly. Be sure to leave the available phone numbers and E-mail for emergency.

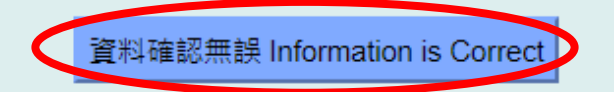

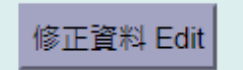

B. 暑期候補 Summer Waiting List Step 5. 完成申請 Complete the Application

申請資料已送出,請至 申請名單 查詢或Email是否收到確認信。

結果將公告於網頁,將不另行通知,請同學務必自行上網查閱是否有抽中宿舍。

You completed the application. Please inquire the <u>application list</u> or check the confirmed email.

Outcome will be announced on the website without individual notification. Please remember to check whether you have the accommodation or not by yourself.

### B. 暑期候補 Summer Waiting List Step 6. 申請資料確認 Confirmation of Application

- 完成申請將自動寄信至信箱
- If complete the application, you will receive the confirmed email.

| 學生宿舍 - 暑期候補申請資料確認 Student Housing - Confirmation of Application for Summer Waiting List | 第 1 封郵件, 共有 27 封 ( 🕨 |
|-----------------------------------------------------------------------------------------|----------------------|
| 校區: 校本部<br>申請類別: 大學部舊生-暑期候補<br>申請學號: 10000000000<br>申請時間: 2022年3月30日 下午 03:54           |                      |
| 1.結果預計於 <b>2000年10月20日一</b> 年100000公告於網頁,將不另行通知,請同學務必自行上網查閱是否有抽中宿舍。                     |                      |
| * 暑宿逾期未繳費者恕不保留床位,開放候補登記進住。                                                              |                      |
| * 如欲放棄暑期床位,請勿繳交暑期宿費,並攜帶學生證至住宿組辦理放棄手續, <mark>一經繳費,概不退費</mark> 。                          |                      |
|                                                                                         | 國立清華大學學生住宿組          |

Campus: Main Campus Type: Current Undergraduate - Summer Waiting List Student ID: Mathematic Application Time: 2022-3-30 3:54 PM

- 1.Outcome will be announced on the website at an and a second second sec
- \* If the payment is not been completed during period, the bed will be offered to student who is wait-listed.
- \* If you want to give up the summer accommodation, please don't pay the fee and go to the Diviosn of Student Housing with student ID card for necessary procedures. There will be no refund once the payment has been made.

### B. 暑期候補 Summer Waiting List Step 7. 名單查詢 Application List Inquiry

- •至申請名單查詢確認
- Go to check the list.

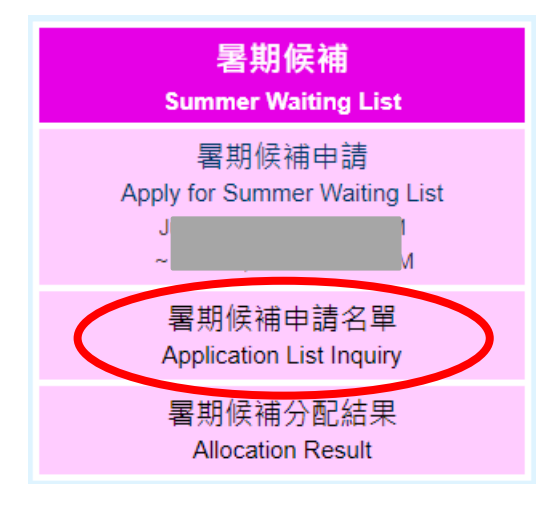

請使用Ctrl + F 搜尋學號 Please use Ctrl + F to search for student ID number

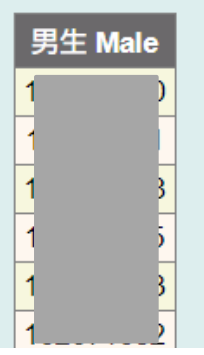

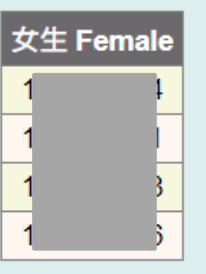

### B. 暑期候補 Summer Waiting List Step 8. 分配結果 Allocation Result

- •暑期未抽中宿舍者,此序號為候補順位序號。
- Students who don't get the summer accommodation will be waited-list with the serial number.

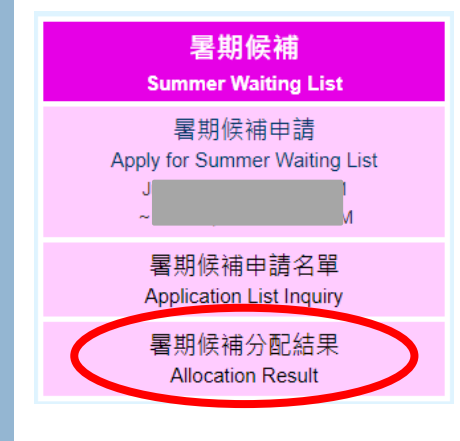

#### 請使用Ctrl + F 搜尋學號。 齋舍空白表示未抽中宿舍或公告前已放棄,暑期未抽中宿舍者,此序號為候補順位序號。 暑宿逾期未繳費者恕不保留床位,開放候補登記進住。 如欲放棄暑期床位,請勿繳交暑期宿費,並攜帶學生證至住宿組辦理放棄手續,一經繳費,概不退費。

Please use Ctrl + F to search for student ID number. If the dorm is empty means you don't get the accommodation. Students who don't get the summer accommodation will be waited-list with the serial number. If the payment is not been completed during period, the bed will be offered to student who is wait-listed.

If you want to give up the summer accommodation, please don't pay the fee and go to the Division of Student Housing with student ID card for necessary procedures. There will be no refund once the payment has been made.

| 男生序號<br>Male No. | 學號<br>Student ID | 齋舍<br>Dorm   | 房間號碼<br>Room | 床號<br>Bed |
|------------------|------------------|--------------|--------------|-----------|
| 1                | 1                | 華齋 Hua       | 0102         | 3         |
| 2                | 1 3              | 信齋A棟 Shinn-A | 0402         | 2         |
| 3                | 1 3              | 碩齋 Shuo      | 0216         | 1         |
| 4                | 1 5              | 誠齋 Cheng     | 0305         | 4         |
| 5                | 1 3              | 誠齋 Cheng     | 0109         | 2         |
| 6                | 1)               |              |              |           |
| 7                | 1 ?              |              |              |           |

| 女生序號<br>Female No. | 學號<br>Student ID | 齋舍<br>Dorm | 房間號碼<br>Room | 床號<br>Bed |
|--------------------|------------------|------------|--------------|-----------|
| 1                  | 1 6              | 雅齋 Ya      | 0123         | 2         |
| 2                  | 1 1              | 雅齋 Ya      | 0307         | 1         |
| 3                  | 1 4              | 慧齋 Huei    | 0112         | 4         |
| 4                  | 1 3              |            |              |           |

### C. 個人資料修改 Personal Information Edit

- •請提供有效及正確的資訊,如發現有誤請自行進行更正
- 輸入欲更改之資料並更新
- 申請住宿時如填寫信箱錯誤,信箱修改後仍無法再次寄發申請確認信
- Please provide the available and correct information. If it's wrong, please correct them.
- Fill the new information and update.
- If you fill the wrong email when you apply for the housing application, the system can not send the confirmation of application again after editing the information.

|                                                                                                    | 個人資料修改<br>Personal Information Edit |                                                         |                   | <u>← 回首頁 Home →</u> |  |  |  |  |
|----------------------------------------------------------------------------------------------------|-------------------------------------|---------------------------------------------------------|-------------------|---------------------|--|--|--|--|
| 個人資料修改<br>Personal Information Edit                                                                                                    |                                     | 學號 Student ID Number<br>西元出生年月日(8碼) Birthday (YYYYMMDD) |                   |                     |  |  |  |  |
|                                                                                                    | 与份確認 Confirm the Identification     |                                                         |                   |                     |  |  |  |  |
| 個人資料修改<br>Personal Information Edit                                                                                                    |                                     | <u>← 回蒼</u>                                             | ī <u>貢 Home →</u> |                     |  |  |  |  |
| 學號 Student ID:                                                                                                    |                                     |                                                         |                   |                     |  |  |  |  |
| 電話 Phone :                                                                                                    |                                     |                                                         | 更新 Update         |                     |  |  |  |  |
| 信箱 Email:                                                                                                    |                                     |                                                         | 更新 Update         |                     |  |  |  |  |
| 銀行 Bank:                                                                                                    | 兆豐 Mega Bank                        | 銀行 Bank   ❤                                             | • 更新 Update       |                     |  |  |  |  |
| 本人銀行帳號 Personal Account:                                                                                                    |                                     |                                                         | 更新 Update         |                     |  |  |  |  |
| 請務必先於校務資訊系統填入本人銀行帳號(限郵局、兆豐或玉山) <sup>,</sup> 並於此頁面填入與校務資訊系統相同的帳號,否則將造成宿舍保證金無法順利退回!<br>請務必留下有效且可連絡之電話及Email以供日後緊急連絡!<br>Please log personal account of Mega bank, E.SUN bank, or Chunghwa Post in "Bank Account Key-In" of Academic Information System and key in the same account<br>here. Otherwise, the dormitory deposit cannot be refunded smoothly.<br>Be sure to leave the available phone numbers and E-mail for emergency. |                                     |                                                         |                   |                     |  |  |  |  |

#### 再次提醒:

- ◆ 請務必確認是否申請完成。
- ◆ 如有任何問題,請務必於申請期限截止前之上班期間洽詢住宿組。

Remind :

- Please check whether complete the application.
- If you have any questions, please contact the Division of Student Housing in office hours before the application deadline.

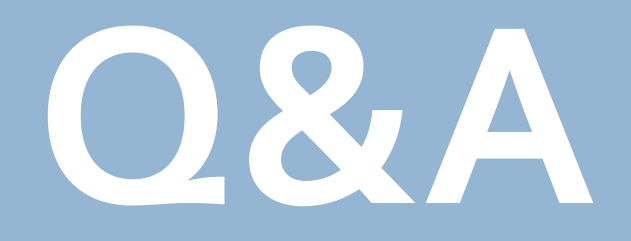

#### 志願序或寧靜寢室意願是否影響抽中學年宿舍候補的機率?

 否,不影響中籤機率。是否抽中學年宿舍僅由空床位數量及亂數序號決定,志願 序僅為抽到宿舍後安排的參考依據,若所選志願齋舍皆無空床位,亦會安排至其 他有空床位齋舍。

## Will the preferred choices and the will of quiet room affect the probability of dormitory draw?

No, it will not affect. It is only determined by the number of vacant beds and random numbers. The preferred choices and the will of quiet room is only a reference for the arrangement after you get the accommodation. If there are no vacant beds in the selected preferred choices, it will also be arranged to other vacant dormitories.